# EARL 8 분류 관리자:LOU, L4Ops 및 Capmap 테 이블의 행동 분석

# 목차

<u>소개</u> <u>배경 정보</u> <u>프로그램 Capmap 테이블 및 LOU 레지스터</u> <u>사례 연구 #1 - TCP 플래그가 있는 ACL</u> <u>사례 연구 #2 - 100% LOU 등록 사용</u> <u>사례 연구 #3 - L4Ops를 사용한 QoS 프로그래밍</u> <u>사례 연구 #4 - 이중 스택 ACL로 CAPMAP 소모 발생</u>

# 소개

이 문서에서는 LOU(Logical Operation Units) 및 L4Ops(Layer 4 Operations)가 capmap 테이블에 프로그래밍되는 방법에 대해 설명합니다.오류 시나리오, 이러한 상황에서 일반적으로 발생하는 오 류의 종류, 이러한 오류에서 추론해야 하는 내용을 제공합니다.

CM(Classification Manager)은 TCAM(Ternary Content Addressable Memory) 분류 및 레이블, LOU, Capmap 엔트리 및 기타 관련 리소스를 관리합니다.CM 서비스는 FM(Feature Manager) 및 QM(QoS Manager)에서 Cisco IOS를 지원하도록 TCAM 항목을 프로그래밍하는 데 사용됩니다.<sup>®</sup> ACL(Access Control List) 및 QoS(Quality of Service) 기능

## 배경 정보

LOU 및 L4Ops - LOU는 ACL 및 VACL(VLAN Access Control List)에 지정된 TCP/UDP 포트 번호에 대해 {operator, operand} 튜플을 저장하는 데 사용되는 하드웨어 레지스터인 Logical Operation Units를 의미합니다. 이러한 튜플은 L4Ops라고도 합니다.예를 들어 호스트 X와 호스트 Y gt 1023을 일치시키면 튜플은 {gt, 1023}이 됩니다.

L4Ops - 레이어 4 작업.

**Capmap 테이블** - 이전에 설명한 L4Ops는 capmap 테이블의 엔트리가 참조하는 LOU 레지스터에 프로그래밍됩니다.각 capmap 테이블에는 10개(하나는 방향에 대해 예약되며, 이는 9개 항목으로 제한됨) 항목(L4Ops)이 있습니다. Capmap 테이블은 TCAM 레이블 자체에 의해 인덱싱됩니다.

TCAM은 A와 B가 두 개 있습니다.각 TCAM에는 8K 레이블이 있습니다.각 TCAM에는 2K 항목의 capmap 테이블이 하나씩 있습니다.각 TCAM에는 8K 레이블이 있으므로 여기에 4:1이 겹칩니다. 4개의 레이블이 하나의 capmap 엔트리에 매핑됩니다.겹치는 부분:**1=2049=4097=6145**.

기본적으로 이것은 TCAM 레이블 1, 2049, 4097 및 6145가 동일한 capmap 인덱스를 사용한다는 것을 의미합니다.Cisco의 기존 TCAM 레이블 할당 구현은 이러한 중복으로 인해 문제가 되었습니 다.Cisco는 2K(2048년)의 간격을 가진 TCAM 레이블을 할당했습니다. 이는 할당이 1, 2049, 4097, 6145, 2, 2050, 4098, 6146 등의 형태로 이루어진다는 것을 의미합니다.

처음부터 이 TCAM 할당은 캡맵 테이블이 겹칠 수 있었습니다.다음은 이를 시연하기 위한 예입니다

## (Cisco 버그 ID CSCuo<u>026666</u>). 다음은 인터페이스 VLAN 1 및 인터페이스 VLAN 2에 정의되고 적 용된 a1 및 a2의 두 ACL입니다.

#### Sup2T(config)#ip access-list extended a1

Sup2T(config-ext-nacl)# permit ip host 1.1.1.1 any dscp 1
Sup2T(config-ext-nacl)# permit ip host 1.1.1.1 any dscp 2
Sup2T(config-ext-nacl)# permit ip host 1.1.1.1 any dscp 3
Sup2T(config-ext-nacl)# permit ip host 1.1.1.1 any dscp 4
Sup2T(config-ext-nacl)# permit ip host 1.1.1.1 any dscp 5
Sup2T(config-ext-nacl)#exit

Sup2T(config)#int vlan 1
Sup2T(config-if)#ip access-group al in
Sup2T(config-if)#exit

Sup2T(config)#ip access-list extended a2
Sup2T(config-ext-nacl)# permit ip host 1.1.1.2 any dscp 6
Sup2T(config-ext-nacl)# permit ip host 1.1.1.2 any dscp 7
Sup2T(config-ext-nacl)# permit ip host 1.1.1.2 any dscp csl
Sup2T(config-ext-nacl)# permit ip host 1.1.1.2 any dscp 9
Sup2T(config-ext-nacl)#exit

Sup2T(config)#int vlan 2 Sup2T(config-if)#ip access-group a2 in Sup2T(config-if)#end 다음은 이러한 인터페이스의 TCAM입니다.

Sup2T#**show platform hardware acl entry interface vlan 1 security in ip detail** mls if index:20000001 dir:0 feature:0 proto:0

pass#0 features UAPRSF: U-urg, A-ack, P-psh, R-rst, S-syn, F-fin MLGFI: M-mpls\_plus\_ip\_pkt, L-L4\_hdr\_vld, G-gpid\_present,F-global\_fmt\_match, I-ife/ofe 's' means set; 'u' means unset; '-' means don't care \_\_\_\_\_ \_\_\_\_\_ \_\_\_\_\_ I INDEX LABEL FS ACOS AS IP\_SA SRC\_PORT IP\_DA DST\_PORT F FF L4PROT TCP-F:UAPRSF MLGFI OtherL4OPs RSLT CNT \_\_\_\_\_ \_\_\_\_\_ \_\_\_\_\_

fno:0

tcam:B, bank:0, prot:0 Aces

| Ι | V | 16366 | 2049   | 0 | 0             | 0     |         | 1.1.1.1  | -         | 0.0.0.0  |
|---|---|-------|--------|---|---------------|-------|---------|----------|-----------|----------|
| - | 0 | 0     | 0      | - |               |       | dscp=5; |          | 0x0000000 | 00000038 |
| 0 |   |       |        |   |               |       |         |          |           |          |
| Ι | М | 16366 | 0x1FFF | 0 | $0 \times 00$ | 0x000 | 255.255 | .255.255 | -         | 0.0.0.0  |
| - | 0 | 0 02  | к0     |   |               |       |         |          |           |          |
| Ι | V | 16367 | 2049   | 0 | 0             | 0     |         | 1.1.1.1  | -         | 0.0.0.0  |
| - | 0 | 0     | 0      | - |               |       | dscp=4; |          | 0x0000000 | 00000038 |

0 I M 16367 0x1FFF 0 0x00 0x000 255.255.255.255 0.0.0.0 \_ - 0 0 0x0 I V 16368 **2049** 0 0 0 1.1.1.1 \_ 0.0.0.0 - 0 0 0 - ---- dscp=3; 0x0000000000000038 0 I M 16368 0x1FFF 0 0x00 0x000 255.255.255 - 0.0.0.0 - 0 0 0x0 I V 16369 **2049** 0 0 0 1.1.1.1 -0.0.0.0 - 0 0 0 - ----- dscp=2; 0x0000000000000038 0 I M 16369 0x1FFF 0 0x00 0x000 255.255.255.255 0.0.0.0 - 0 0 0x0 I V 16370 **2049** 0 0 0 1.1.1.1 \_ 0.0.0.0 - 0 0 0 ------ dscp=1; 0x0000000000000038 0 I M 16370 0x1FFF 0 0x00 0x000 255.255.255 0.0.0.0 \_ - 0 0 0x0 I V 16371 **2049** 0 0 0 0.0.0.0 0.0.0.0 \_\_\_\_ - 0 0 0 -\_ 0x00000004000038 Ο I M 16371 0x1FFF 0 0x00 0x000 0.0.0.0 - 0.0.0.0 - 0 0 0x0

Sup2T#show platform hardware acl entry interface vlan 2 security in ip detail mls\_if\_index:20000002 dir:0 feature:0 proto:0

\_\_\_\_\_

fno:0

tcam:B, bank:1, prot:0 Aces

| Ι | V | 32738 | 4097   | 0 | 0    | 0     |         | 1.1.1.2  | -         | 0.0.0.0  |
|---|---|-------|--------|---|------|-------|---------|----------|-----------|----------|
| - | 0 | 0     | 0      | - |      |       | dscp=9; |          | 0x0000000 | 00000038 |
| 0 |   |       |        |   |      |       |         |          |           |          |
| Ι | М | 32738 | 0x1FFF | 0 | 0x00 | 0x000 | 255.255 | .255.255 | -         | 0.0.0.0  |
| - | 0 | 0 02  | ς0     |   |      |       |         |          |           |          |
| I | V | 32739 | 4097   | 0 | 0    | 0     |         | 1.1.1.2  | -         | 0.0.0.0  |
| - | 0 | 0     | 0      | - |      |       | dscp=8; |          | 0x0000000 | 00000038 |
| 0 |   |       |        |   |      |       |         |          |           |          |
| I | М | 32739 | 0x1FFF | 0 | 0x00 | 0x000 | 255.255 | .255.255 | -         | 0.0.0.0  |
| - | 0 | 0 02  | ς0     |   |      |       |         |          |           |          |
| Ι | V | 32740 | 4097   | 0 | 0    | 0     |         | 1.1.1.2  | -         | 0.0.0.0  |
| - | 0 | 0     | 0      | - |      |       | dscp=7; |          | 0x0000000 | 00000038 |
| 0 |   |       |        |   |      |       |         |          |           |          |
| Ι | М | 32740 | 0x1FFF | 0 | 0x00 | 0x000 | 255.255 | .255.255 | -         | 0.0.0.0  |
|   |   |       |        |   |      |       |         |          |           |          |

- 0 0 0x0 I V 32741 **4097** 0 0 0 1.1.1.2 -0.0.0.0 - 0 0 0 ------ dscp=6; 0x0000000000000038 0 I M 32741 0x1FFF 0 0x00 0x000 255.255.255.255 0.0.0.0  $-0.0.0 \times 0$ 0 0 I V 32745 **4097** 0 \_ 0.0.0.0 0.0.0.0 - 0 0 0 -0x00000004000038 \_\_\_\_ -Ω I M 32745 0x1FFF 0 0x00 0x000 0.0.0.0 0.0.0.0 - 0 0  $0 \times 0$ 

인터페이스 VLAN 1에 할당된 TCAM 레이블은 2049이고 인터페이스 VLAN 2에 할당된 TCAM 레이 블은 4097입니다.즉, 이 두 인터페이스가 L4Op 프로그래밍에 대한 LOU 레지스터를 참조하기 위해 동일한 capmap 테이블을 사용합니다.

이 명령으로 확인할 수 있습니다(ACL a1의 ACE 5개와 ACL a2의 ACE 4개는 capmap 테이블을 가 득 찬 것으로 표시해야 함을 의미).

Sup2T#show platform hardware acl capmap tcam B label 4097

Hardware Capmap Table Entry For TCAM B. Free items are not shown

| Index | Loc[9] | [8] | [7] | [6] | [5] | [4] | [3] | [2] | [1] | [0] |
|-------|--------|-----|-----|-----|-----|-----|-----|-----|-----|-----|
|       |        |     |     |     |     |     |     |     |     |     |
| 1     | 212    | 10  | 9   | 8   | 7   | 6   | 5   | 4   | 3   | 2   |

Sup2T#show platform hardware acl capmap tcam B label 2049 Hardware Capmap Table Entry For TCAM B. Free items are not shown

| Index | Loc[9] | [8] | [7] | [6] | [5] | [4] | [3] | [2] | [1] | [0] |
|-------|--------|-----|-----|-----|-----|-----|-----|-----|-----|-----|
|       |        |     |     |     |     |     |     |     |     |     |
| 1     | 212    | 10  | 9   | 8   | 7   | 6   | 5   | 4   | 3   | 2   |

따라서 이제 이 단계에서 이러한 인터페이스에 대해 확장이 불가능한 다른 L4Op 기반 ACE(Access Control Entry)를 설치하려고 하면 **사용 가능한 capmap 항목 없음** 오류**가** 표시됩니다.

Sup2T(config)#ip access-list extended a2
Sup2T(config-ext-nacl)#permit ip host 1.1.1.2 any dscp 10
Sup2T(config-ext-nacl)#end

\*Sep 16 14:57:55.983: %EARL\_CM-5-NOCAPMAP: No free capmap entry available \*Sep 16 14:57:55.991: %FMCORE-4-RACL\_REDUCED: Interface Vlan2 routed traffic will be software switched in ingress direction. L2 features may not be applied at the interface 따라서 소프트웨어가 전체 인터페이스를 브리징하여 스위칭 속도가 느려지고 CPU 사용률이 높으 며 기타 관련 문제가 발생할 수 있습니다.

**참고:**Cisco 버그 ID <u>CSCuo02666</u>이 문제를 해결하기 위해 제기되었습니다.TCAM이 제시하 는 논리의 가장 큰 변경 사항은 TCAM 레이블을 어떻게 할당하는가입니다.이제 Cisco는 2K의 틈새 대신 최대 2048년까지 TCAM 레이블(2,3,4,5 등)을 지속적으로 할당합니다.즉, capmap 테이블이 처음부터 더 이상 공유되지 않습니다.

다른 하드웨어 리소스와 마찬가지로 LOU도 제한적이라는 점을 기억하십시오.총 104개의 LOU를 사용할 수 있습니다.

#### Sup2T#show platform software acl lou

LOUs Registers (shadow copies)

| Index |     |     | ]   | Гуре  | A_Op    | A_Val | A_Cnt | B_Op    | B_Val | B_Cnt |
|-------|-----|-----|-----|-------|---------|-------|-------|---------|-------|-------|
|       | -   |     |     |       |         |       |       |         |       |       |
| 0P    | KT_ | _Q( | DS_ | _GI A | A is fr | ree.  |       | NEQ     | 0     | 1     |
| 1     | DS  | ST_ | _P( | ORT   | LT      | 81    | 2 E   | 3 is fr | ee.   |       |
| 2     | В   | &   | A   | are   | free    |       |       |         |       |       |
| 3     | В   | &   | А   | are   | free    |       |       |         |       |       |
| 4     | В   | &   | A   | are   | free    |       |       |         |       |       |
| 5     | В   | &   | A   | are   | free    |       |       |         |       |       |
| 6     | В   | &   | A   | are   | free    |       |       |         |       |       |
| 7     | В   | &   | A   | are   | free    |       |       |         |       |       |
| 8     | В   | &   | A   | are   | free    |       |       |         |       |       |
| 9     | В   | &   | A   | are   | free    |       |       |         |       |       |
| 10    | В   | &   | A   | are   | free    |       |       |         |       |       |
| 11    | В   | &   | A   | are   | free    |       |       |         |       |       |
| 12    | В   | &   | A   | are   | free    |       |       |         |       |       |
| 13    | В   | &   | A   | are   | free    |       |       |         |       |       |
| 14    | В   | &   | A   | are   | free    |       |       |         |       |       |
| 15    | В   | &   | A   | are   | free    |       |       |         |       |       |
|       |     |     |     |       |         |       |       |         |       |       |
|       |     |     |     |       |         |       |       |         |       |       |

\*snip\*

95B & A arefree96B & A arefree97B & A arefree98B & A arefree98B & A arefree99B & A arefree100B & A arefree101B & A arefree102B & A arefree103B & A arefree

## 프로그램 Capmap 테이블 및 LOU 레지스터

Capmap 테이블은 L4 작업을 고려해야 하는 경우에만 사용됩니다.DSCP(Differentiated Services Code Point)/CoS(Class of Service) 값에서의 매칭도 L4Op로 간주됩니다.다음은 이 문서가 점진적 으로 빌드되는 간단한 예(Cisco 버그 ID CSCuo<u>02666</u> 수정 사항이 포함된 코드 버전을 사용하는 예 )입니다.

Sup2T#show ip access-lists a3
Extended IP access list a3
 10 permit ip host 192.168.1.1 host 192.168.1.2
I have this applied to interface VLAN 1.
Sup2T#show run int vlan 1
Building configuration...
Current configuration : 84 bytes
!
interface Vlan1
ip address 192.168.1.1 255.255.255.0
ip access-group a3 in
end

이는 TCAM에 올바르게 프로그래밍됩니다.

mls\_if\_index:20000001 dir:0 feature:0 proto:0

pass#0 features fno:0 tcam:B, bank:1, prot:0 Aces Permit ip host 192.168.1.1 host 192.168.1.2 L3\_Deny ip any any Sup2t-MA1.7#show platform hardware acl entry interface vlan 1 security in ip detail mls\_if\_index:20000001 dir:0 feature:0 proto:0 pass#0 features UAPRSF: U-urg, A-ack, P-psh, R-rst, S-syn, F-fin MLGFI: M-mpls\_plus\_ip\_pkt, L-L4\_hdr\_vld, G-gpid\_present,F-global\_fmt\_match, I-ife/ofe 's' means set; 'u' means unset; '-' means don't care \_\_\_\_\_ \_\_\_\_\_ \_\_\_\_\_ \_\_\_\_\_ INDEX LABEL FS ACOS AS Т IP SA SRC PORT IP\_DA DST\_PORT F FF L4PROT TCP-F:UAPRSF MLGFI OtherL4OPs RSLT CNT \_\_\_\_\_ \_\_\_\_\_ \_\_\_\_\_ \_ \_ \_ \_ \_ fno:0 tcam:B, bank:1, prot:0 Aces - 192.168.1.2 0 192.168.1.1 I V 32741 **2** 0 0 - 0 0 0 -0x000000000000038 \_\_\_\_ Ω I M 32741 0x1FFF 0 0x00 0x000 255.255.255.255 - 255.255.255.255 - 0 0 0x0 I V 32745 **2** 0 0 0.0.0.0 0 0.0.0.0 - 0 0 0 \_\_\_\_ 0x000000040000038 --0 I M 32745 0x1FFF 0 0x00 0x000 0.0.0.0 0.0.0.0 - 0 0 0x0Capmap 테이블은 TCAM 레이블 자체를 통해 참조됩니다.show platform software [hardware] acl capmap tcam <> label <> 명령의 TCAM 레이블을 사용하여 이 TCAM 레이블에 해당하는 테이블 (소프트웨어 또는 하드웨어)을 볼 수 있습니다. Sup2T#show platform hardware acl capmap tcam B label 2 Hardware Capmap Table Entry For TCAM B. Free items are not shown Index Loc[9] [8] [7] [6] [5] [4] [3] [2] [1] [0] \_\_\_\_ \_\_\_\_\_ \_\_\_ ---- ---- ---- ----1 212 0 0 0 0 0 0 0 0

이 레이블의 capmap 테이블에 할당된 항목이 없습니다.정의된 ACL에는 L4Ops가 없습니다 .capmap 테이블에 항목을 설치할 필요는 없습니다.

## 이 ACE를 다음으로 변경합니다.

Sup2T#show ip access-lists a3

Extended IP access list a3

10 permit tcp host 192.168.1.1 host 192.168.1.2 eq www capmap 테이블을 다시 한 번 보십시오.

Sup2T#show platform software acl capmap tcam B label 2

Shadow Capmap Table Entry For TCAM B

Output in a RST/INV/CNT format: RST - result value; INV - inverted; CNT - aggregated reference account;

CBF - number of free cap bits (one per entry); Free items are not shown

| Index      | CBF | [9]      | [8]  | [7]  | [6]  |
|------------|-----|----------|------|------|------|
| [5]<br>[0] |     | [4]      | [3]  | [2]  | [1]  |
|            |     |          | <br> |      |      |
| 1          | 9   | Reserved | Free | Free | Free |
| Free       |     | Free     | Free | Free | Free |

포트 번호와 직접 동일하면 L4Op로도 계산되지 않습니다.

다음으로 변경:

Free

Sup2T#show ip access-lists a3 Extended IP access list a3 10 permit tcp host 192.168.1.1 host 192.168.1.2 gt www capmap 테이블을 한 번 더 검토합니다.

Sup2T#**show platform software acl capmap tcam B label 2** Shadow Capmap Table Entry For TCAM B

\_\_\_\_\_ Output in a RST/INV/CNT format: RST - result value; INV - inverted; CNT - aggregated reference account; CBF - number of free cap bits (one per entry); Free items are not shown \_\_\_\_\_ Index CBF [9] [8] [7] [6] [5] [4] [3] [2] [1] [0] \_\_\_\_\_ \_\_\_\_ \_\_\_ \_\_\_\_\_ 2 8 212/0/1 Free Free Free Free Free Free Free Free 3/1/1 이제 capmap 테이블에 항목이 있습니다.ACE는 capmap 테이블에서 3/1/1으로 변환되었습니다. RST/INV/CNT 형식입니다.여기서 RST는 이 L4Op가 설치된 LOU 등록을 지정하며 CNT는 이 LOU에 대한 집계된 카운트를 설명합니다(나중에 이에 대한 추가 정보). RST 값이 인덱싱되는 방법 을 알아보려면 다음 출력을 확인하십시오.

#### Sup2T#show platform software acl capmap mapping

| L4op      | _sel value | Reference                          |
|-----------|------------|------------------------------------|
| ====      | ======     | =======                            |
| 0         |            | LOU0 B register                    |
| 1         |            | LOUO A register                    |
| 2         |            | LOU1 B register                    |
| 3         |            | LOU1 A register                    |
|           |            |                                    |
|           |            |                                    |
| 206       |            | LOU103 B register                  |
| 207       |            | LOU103 A register                  |
| 208       |            | Global format match for global acl |
| 209       |            | Group id present                   |
| 210       |            | L4_hdr_vld                         |
| 211       |            | Mpls_plus_ip_pkt                   |
| 212       |            | ife/ofe for direction              |
| (213-2    | 23)        | Reserved                           |
| (224-2    | 39)        | 16 TCP flags map                   |
| (240 - 2) | 55)        | 16 IPv6 ext header map             |

L4op\_sel 값이 0이면 LOU0 B 레지스터를 가리키고, 1은 LOU0 A 레지스터를 가리키고, 2포인트는 LOU1 B 레지스터를 가리키며, 3포인트는 LOU1 B 레지스터를 가리키는지 등을 알 수 있습니다 .A등록부는 항상 먼저 프로그래밍된다.3/1/1 출력은 이제 더 이해하기 쉽게 나타납니다.

이 출력에서 3은 L4Op가 LOU1 A 레지스터에 프로그래밍되었음을 의미합니다.LOU 레지스터의 내 용을 직접 살펴보는 경우 L4Op가 프로그래밍되는 위치를 확인할 수도 있습니다.

## Sup2T#show platform software acl lou

LOUs Registers (shadow copies)

| Index  | Туре    | A_Op  | A_Val | A_Cnt | B_Op  | B_Val | B_Cnt |
|--------|---------|-------|-------|-------|-------|-------|-------|
|        |         |       |       |       |       |       |       |
| OPKT_C | OS_GI A | is fr | ee.   |       | NEQ   | 0     | 1     |
| 1 DS1  | PORT    | LT    | 81    | 1 B   | is fr | ee.   |       |
| 2 В б  | A are   | free  |       |       |       |       |       |
| 3 В б  | A are   | free  |       |       |       |       |       |
| 4 В б  | A are   | free  |       |       |       |       |       |

\*snip\*

Sup2T#**show platform hardware acl lou** Dumping h/w lou values

| Index | lou_mux_sel | A_Opcode | A_Value | B_Opcode | B_Value |
|-------|-------------|----------|---------|----------|---------|
|       |             |          |         |          |         |
| 0     | 7           | NEQ      | 0       | NEQ      | 0       |
| 1     | 1           | LT       | 81      | NEQ      | 0       |
| 2     | 0           | NEQ      | 0       | NEQ      | 0       |
| 3     | 0           | NEQ      | 0       | NEQ      | 0       |

\*snip\*

보시다시피 (gt, X) 튜플은 LOU 레지스터에 (LT, X+1)로 프로그래밍됩니다.

참고:L4Ops는 인터페이스에 적용되는 경우에만 LOU 레지스터에 프로그래밍됩니다

## .L4Ops를 사용하여 ACL을 생성하는 경우(실제로 인터페이스에 ACL이 적용되지 않음) 해당 L4Ops를 LOU 레지스터로 프로그래밍하지 않습니다.

인터페이스 VLAN 1에서 ACL을 제거하고 LOU 레지스터를 다시 확인합니다.

Sup2T(config)#int vlan 1
Sup2T(config-if)#no ip access-group a3 in

#### Sup2T#show platform software acl lou

LOUs Registers (shadow copies)

| Index |     |     | J   | Гуре  | A_Op    | A_Val | A_Cnt | B_Op | B_Val | B_Cnt |
|-------|-----|-----|-----|-------|---------|-------|-------|------|-------|-------|
|       | -   |     |     |       |         |       |       |      |       |       |
| 0P1   | KT_ | _Q( | DS_ | _GI A | A is fr | ee.   |       | NEQ  | 0     | 1     |
| 1     | в   | &   | A   | are   | free    |       |       |      |       |       |
| 2     | В   | &   | А   | are   | free    |       |       |      |       |       |
| 3     | В   | &   | А   | are   | free    |       |       |      |       |       |
| 4     | В   | &   | А   | are   | free    |       |       |      |       |       |

\*snip\*

 $\label{eq:sup2T} \ensuremath{\texttt{Sup2T}\#\texttt{show platform hardware acl lou}} \\ \ensuremath{\texttt{Dumping h/w lou values}} \end{aligned}$ 

| Index | lou_mux_sel | A_Opcode | A_Value | B_0pcode | B_Value |
|-------|-------------|----------|---------|----------|---------|
|       |             |          |         |          |         |
| 0     | 7           | NEQ      | 0       | NEQ      | 0       |
| 1     | 1           | NEQ      | 0       | NEQ      | 0       |
| 2     | 0           | NEQ      | 0       | NEQ      | 0       |
| 3     | 0           | NEQ      | 0       | NEQ      | 0       |

\*snip\*

# 사례 연구 #1 - TCP 플래그가 있는 ACL

TCP 플래그는 LOU 레지스터 범위 내에 할당된 특수 레지스터 집합을 가집니다.여기와 같이 show platform software acl capmap mapping 명령을 통해 이 범위를 볼 수 있습니다.

## Sup2T#show platform software acl capmap mapping

| L4op_se   | el value A | Reference                          |
|-----------|------------|------------------------------------|
| ======    | :======= : | =======                            |
| 0         |            | LOU0 B register                    |
| 1 -       |            | LOU0 A register                    |
| 2 -       |            | LOU1 B register                    |
| 3 -       |            | LOU1 A register                    |
|           |            |                                    |
|           |            |                                    |
| 206       |            | LOU103 B register                  |
| 207       |            | LOU103 A register                  |
| 208       |            | Global format match for global acl |
| 209       |            | Group id present                   |
| 210       |            | L4_hdr_vld                         |
| 211       |            | Mpls_plus_ip_pkt                   |
| 212       |            | ife/ofe for direction              |
| (213-223) |            | Reserved                           |
| (224-239) |            | 16 TCP flags map                   |
| (240-255) |            | 16 IPv6 ext header map             |

## L4op\_sel 값 224-239는 TCP 플래그에 사용할 수 있으며, 16개의 레지스터를 사용할 수 있습니다 .여기 이것을 보여 주는 간단한 예가 있습니다.이 ACL은 다음과 같이 정의됩니다.

Sup2T(config)#ip access-list extended al3 Sup2T(config-ext-nacl)#permit tcp host 192.168.13.10 host 192.168.13.20 syn Sup2T(config-ext-nacl)#exit 인터페이스 VLAN 13에 이 인바운드 적용:

Sup2T(config)#int vlan 13
Sup2T(config-if)#ip access-group al3 in
Sup2T(config-if)#end

Sup2T#show platform hardware acl entry interface vlan 13 security in ip detail mls\_if\_index:200000D dir:0 feature:0 proto:0

pass#0 features

fno:0

tcam:B, bank:1, prot:0 Aces - 192.168.13.20 I V 32545 **13** 0 0 0 192.168.13.10 - 0 0 1 ANY:----s- -----0x0000000000000038 Ω I M 32545 0x1FFF 0 0x00 0x000 255.255.255 - 255.255.255.255 -0000xF **13** 0 0 0 192.168.13.10 I V 32546 - 192.168.13.20 1 - 1 0 -0x0000000000000038 \_\_\_\_ \_ 0 I M 32546 0x1FFF 0 0x00 0x000 255.255.255.255 - 255.255.255.255 -100xF I V 32547 **13** 0 0 0 0.0.0.0 0.0.0.0 0x000000040000038 \_\_\_\_ - 0 0 0 --I M 32547 0x1FFF 0 0x00 0x000 0.0.0.0 - 0.0.0.0 - 0 0 0x0

Sup2T#**show platform software acl capmap tcam B label 13** Shadow Capmap Table Entry For TCAM B

| CBF - r<br>Free it                                          | number of<br>cems are n                                                                          | free cap b<br>ot shown<br>                                                 | its (one per entry)                                                                            | ;                                                     |                                                   |                                                      |
|-------------------------------------------------------------|--------------------------------------------------------------------------------------------------|----------------------------------------------------------------------------|------------------------------------------------------------------------------------------------|-------------------------------------------------------|---------------------------------------------------|------------------------------------------------------|
| Index<br>[5]<br>[0]                                         | CBF                                                                                              | [9]<br>[4]                                                                 | [8]<br>[3]                                                                                     | [7]<br>[2]                                            | [6]<br>[1]                                        |                                                      |
|                                                             |                                                                                                  |                                                                            |                                                                                                |                                                       |                                                   |                                                      |
| 13                                                          | 8 212/0                                                                                          | /1                                                                         | Free                                                                                           | Free                                                  | Fr                                                | ee                                                   |
| 이 예어<br>째 레지<br>해당합                                         | ∥서 TCP ∄<br>│스터에 히<br>└니다.                                                                       | 프램그는 re<br>바당함). 이(                                                        | egister 224에 프로그<br>에 대한 집계 수는 동                                                               | 그래밍됩니다(TCF<br>등일한 TCP 플래그                             | P 플래그에 대히<br>1를 가진 TCP 3                          | │사용 가능한 첫 번<br>흐름(읽기 ACE) 수에                         |
| 현재 A                                                        | CL a13에                                                                                          | 다른 ACE                                                                     | 를 추가합니다. 이 🕯                                                                                   | 플래그는 다른 TC                                            | :P 플래그를 가                                         | 여야 합니다.                                              |
| Sup2T(c<br>Sup2T(c<br>Sup2T(c<br>Capma<br>Sup2T#s<br>Shadow | config)# <b>ip</b><br>config-ext<br>config-ext<br>p <b>데이블</b><br><b>show platf</b><br>Capmap Ta | access-li<br>-nacl)#per<br>-nacl)#exi<br>을 다시 보<br>orm softwa<br>ble Entry | st extended a13<br>mit tcp host 192.16<br>t<br>견다른 TCP 레지스<br>re acl capmap tcam<br>For TCAM B | 8.1.1 host 192.10<br>터가 사용된다는<br>b label 13           | 58.1.2 ack<br>것을 알 수 있슽                           | i니다.                                                 |
| Output                                                      | in a RST/                                                                                        | INV/CNT fo                                                                 | rmat: RST - result<br>CNT - aggregat                                                           | value; INV - inve<br>ed reference acco                | erted;<br>punt;                                   |                                                      |
| CBF - r<br>Free it                                          | number of<br>cems are n                                                                          | free cap b<br>ot shown<br>                                                 | its (one per entry)                                                                            | ;                                                     |                                                   |                                                      |
| Index<br>[5]<br>[0]                                         | CBF                                                                                              | [9]<br>[4]                                                                 | [8]<br>[3]                                                                                     | [7]<br>[2]                                            | [6]<br>[1]                                        |                                                      |
| <br>13                                                      | 7 212/0                                                                                          | /1                                                                         | Free                                                                                           | Free                                                  | <br>Fr                                            | <br>ee                                               |
| <sup>Free</sup><br>보시다<br>가 사용<br>니다.0                      | ·시피, 프로<br>S되며 그아<br>I는 기술직                                                                      | <sup>Free</sup><br>르그래밍 직<br>네 대한 카원<br>넉으로 ACL                            | <sup>Free</sup><br>업은 플래그별로 수<br>은트를 유지합니다.즼<br>에서 9개의 플래그                                     | Free 225/0,<br>행됩니다.각 플리<br>두, 각 플래그에 다<br>를 넘을 수 없거나 | /1 224<br>  그에 대해 독립<br> 해 하나의 capr<br>- 16개의 플래그 | /0/1<br> 적인 TCP 레지스터<br>nap 엔트리도 사용합<br>_ TCP 제한 이전에 |

capmap 제한에 도달할 수 없음을 의미합니다.

TCP 레지스터 제한에 도달하도록 TCP 플래그를 확장하여 어떤 일이 발생하는지 확인합니다.다음 예에서는 TCP 등록 활용률을 100% 충족하기 위해 여러 인터페이스 VLAN에 구성 및 적용된 여러 ACL을 보여 줍니다.

Dstbl - Destinfo Table, Ethcam - Ethertype Cam Table, ACTtbl - Accounting Table, V6ext - V6 Extn Hdr Table

| Module | Ttlent | QoSent | RBLent | Lbl | LOU | TCP  | Dstbl | Ethcam | ACTtbl | V6ext |
|--------|--------|--------|--------|-----|-----|------|-------|--------|--------|-------|
| 1      | 3%     | 7%     | 0%     | 1%  | 96% | 100% | 1%    | 0%     | 0%     | 0%    |
| 3      | 3%     | 7%     | 0%     | 1%  | 96% | 100% | 1%    | 0%     | 0%     | 0%    |
| 4      | 3%     | 7%     | 0%     | 1%  | 96% | 100% | 1%    | 0%     | 0%     | 0%    |
| 6      | 38     | 7%     | 0%     | 1%  | 96% | 100% | 2%    | 0 %    | 0 %    | 0%    |

이 단계에서 고유한 TCP 플래그(또는 고유한 TCP 플래그의 조합)를 사용하여 다른 ACL을 구성하 고 이를 인터페이스에 적용하기로 결정한 경우 새 TCP 플래그(또는 플래그 조합)를 TCP 레지스터 에 프로그래밍해야 합니다.그러나 사용 가능한 하드웨어 레지스터가 없습니다.이 경우 전체 인터페 이스를 연결합니다.

Sup2T(config)#ip access-list extended a29
Sup2T(config-ext-nacl)#permit tcp host 192.168.1.1 host 192.168.1.2 psh rst

Sup2T(config-if)#int vlan 29
Sup2T(config-if)#ip access-group a29 in

\*Oct 6 13:57:47.612: %FMCORE-4-RACL\_REDUCED: Interface Vlan29 routed traffic will be software switched in ingress direction. L2 features may not be applied at the interface

Sup2T#show platform hardware acl entry interface vlan 29 security in ip
mls\_if\_index:2000001D dir:0 feature:0 proto:0

pass#0 features

fno:0

tcam:B, bank:1, prot:0 Aces

Bridge ip any any

## 사례 연구 #2 - 100% LOU 등록 사용

LOU는 유한한 자원이라는 것을 기억하십시오. 즉, LOU의 공간도 부족하게 됩니다.다음 명령을 사 용하여 LOU 사용을 모니터링할 수 있습니다.

#### Sup2T#show platform hardware capacity acl

Classification Mgr Tcam Resources Key: Ttlent - Total TCAM entries, QoSent - QoS TCAM entries, LOU - LOUs, RBLent - RBACL TCAM entries, Lbl - Labels, TCP - TCP Flags, Dstbl - Destinfo Table, Ethcam - Ethertype Cam Table, ACTtbl - Accounting Table, V6ext - V6 Extn Hdr Table Module Ttlent OoSent RBLent Lbl LOU TCP Dstbl Ethcam ACTtbl V6ext

| MOdure | TCTCIIC | QODCIIC | REDECTIC | тот | 100 | TOT | DUCUL | Dencam | TICICDI | V U C 2 |
|--------|---------|---------|----------|-----|-----|-----|-------|--------|---------|---------|
| 1      | 2%      | 7%      | 0%       | 1%  | 1%  | 0%  | 1%    | 0%     | 0%      | 0%      |
| 3      | 2%      | 7%      | 0%       | 1%  | 1%  | 0%  | 1%    | 0%     | 0%      | 0%      |
| 4      | 2%      | 7%      | 0%       | 1%  | 1%  | 0%  | 1%    | 0%     | 0%      | 0%      |
| 6      | 2%      | 7%      | 0%       | 1%  | 1%  | 0%  | 2%    | 0%     | 0%      | 0%      |

더 많은 LOU를 사용하기 위해 ACL을 확장합니다.여러 ACL을 설치한 후(두 개의 LOU 레지스터를 사용하는 range 명령, A와 B 모두) 다음 예에서는 96%의 LOU 사용량을 보여 줍니다.

### Sup2T#show platform hardware capacity acl

| ( | Class | ification | Mgr Tca | am Resou | irces  |      |       |         |          |          |           |  |
|---|-------|-----------|---------|----------|--------|------|-------|---------|----------|----------|-----------|--|
|   | Key:  | Ttlent -  | Total 7 | TCAM ent | ries,  | QoSe | nt -  | Qos TCA | AM entri | les, LOU | J - LOUs, |  |
|   |       | RBLent -  | RBACL 7 | TCAM ent | ries,  | Lbl  | – Lab | els, TC | CP - TCH | P Flags, | ,         |  |
|   |       | Dstbl -   | Destin  | fo Table | e, Eth | cam  | - Eth | ertype  | Cam Tab  | ole,     |           |  |
|   |       | ACTtbl -  | Account | ting Tab | ole, V | бext | - V6  | Extn Ho | dr Table | 9        |           |  |
|   |       |           |         |          |        |      |       |         |          |          |           |  |
|   | Modu  | le Ttlent | QoSent  | RBLent   | Lbl    | LOU  | TCP   | Dstbl   | Ethcam   | ACTtbl   | V6ext     |  |
|   | 1     | 3%        | 7%      | 0%       | 18     | 96%  | 0%    | 1%      | 0%       | 0%       | 0%        |  |
|   | 3     | 3%        | 7%      | 0%       | 1%     | 96%  | 0%    | 18      | 08       | 0%       | 0%        |  |

4 3% 7% 0% 1% 96% 0% 1% 0% 0% 0% 6 3% 7% 0% 1% 96% 0% 28 0% 0% 0%

또 다른 ACL을 생성하고 LOU 사용이 100%를 초과하는 인터페이스에 적용합니다.

## Sup2T(config)#ip access-list extended a12

Sup2T(config-ext-nacl)#\$68.14.1 host 192.168.14.2 range 1401 1410 Sup2T(config-ext-nacl)#\$68.14.1 host 192.168.14.2 range 1411 1420 Sup2T(config-ext-nacl)#\$68.14.1 host 192.168.14.2 range 1421 1430 Sup2T(config-ext-nacl)#\$68.14.1 host 192.168.14.2 range 1431 1440 Sup2T(config-ext-nacl)#\$68.14.1 host 192.168.14.2 range 1441 1450 Sup2T(config-ext-nacl)#\$68.14.1 host 192.168.14.2 range 1451 1460 Sup2T(config-ext-nacl)#\$68.14.1 host 192.168.14.2 range 1451 1460 Sup2T(config-ext-nacl)#\$68.14.1 host 192.168.14.2 range 1461 1470 Sup2T(config-ext-nacl)#\$68.14.1 host 192.168.14.2 range 1461 1470 Sup2T(config-ext-nacl)#\$68.14.1 host 192.168.14.2 range 1471 1480 Sup2T(config-ext-nacl)#\$68.14.1 host 192.168.14.2 range 1481 1490 Sup2T(config-ext-nacl)#\$68.14.1 host 192.168.14.2 range 1481 1490

Sup2T(config-ext-nacl)#exit Sup2T(config)#int vlan 12 Sup2T(config-if)#ip access-group a12 in 그 예는 100%의 LOU 사용량에 도달했습니다.그러나 오류 메시지는 수신되지 않았습니다.

#### Sup2T#show platform hardware capacity acl

Classification Mgr Tcam Resources Key: Ttlent - Total TCAM entries, QoSent - QoS TCAM entries, LOU - LOUs, RBLent - RBACL TCAM entries, Lbl - Labels, TCP - TCP Flags, Dstbl - Destinfo Table, Ethcam - Ethertype Cam Table, ACTtbl - Accounting Table, V6ext - V6 Extn Hdr Table

| Module | Ttlent | QoSent | RBLent | Lbl | LOU  | TCP | Dstbl | Ethcam | ACTtbl | V6ext |
|--------|--------|--------|--------|-----|------|-----|-------|--------|--------|-------|
| 1      | 3%     | 7%     | 0%     | 18  | 100% | 0%  | 1%    | 0%     | 0%     | 0%    |
| 3      | 3%     | 7%     | 0%     | 18  | 100% | 0%  | 1%    | 0%     | 0%     | 0%    |
| 4      | 3%     | 7%     | 0%     | 1%  | 100% | 0%  | 1%    | 0%     | 0%     | 0%    |
| 6      | 3%     | 7%     | 0%     | 18  | 100% | 0%  | 2%    | 0%     | 0%     | 0%    |

여기 다른 테스트가 있습니다.이제 LOU가 100%에 있으므로 매우 간단한 L4Op를 사용하여 인터페 이스에 대해 설치를 시도합니다.이 ACL을 구성합니다.

Sup2T#show ip access-lists a13 Extended IP access list a13 10 permit tcp host 192.168.14.1 host 192.168.14.2 range 1600 1650 이 인바운드를 인터페이스 VLAN 13에 적용합니다.

Sup2T#**show run int vlan 13** Building configuration...

Current configuration : 87 bytes

#### interface Vlan13

1

ip address 192.168.13.1 255.255.255.0 **ip access-group a13 in** end **지금 이 VLAN에 대한 TCAM을 확인하십시오**.

Sup2T#show platform hardware acl entry interface vlan 13 sec in ip
mls\_if\_index:2000000D dir:0 feature:0 proto:0

pass#0 features

fno:0

tcam:B, bank:0, prot:0 Aces

| L4Ops가 확장되었습니 | 니다.이 TCAM 레이블의 capmap 테이블을 보면 아무 것도 설치되지 않은 것           |
|---------------|---------------------------------------------------------|
| L3_Deny       | ip any any                                              |
| Permit        | tcp host 192.168.14.1 host 192.168.14.2 fragments       |
| Permit        | tcp host 192.168.14.1 host 192.168.14.2 range 1600 1631 |
| Permit        | tcp host 192.168.14.1 host 192.168.14.2 range 1632 1647 |
| Permit        | tcp host 192.168.14.1 host 192.168.14.2 range 1648 1649 |
| Permit        | tcp host 192.168.14.1 host 192.168.14.2 eq 1650         |
|               |                                                         |

을 볼 수 있습니다.

Sup2T#show platform hardware acl entry interface vlan 13 sec in ip detail mls\_if\_index:200000D dir:0 feature:0 proto:0 pass#0 features UAPRSF: U-urg, A-ack, P-psh, R-rst, S-syn, F-fin MLGFI: M-mpls\_plus\_ip\_pkt, L-L4\_hdr\_vld, G-gpid\_present,F-global\_fmt\_match, I-ife/ofe 's' means set; 'u' means unset; '-' means don't care \_\_\_\_\_ \_\_\_\_\_ \_\_\_\_\_ \_\_\_\_\_ I INDEX LABEL FS ACOS AS IP\_SA SRC\_PORT IP\_DA DST\_PORT F FF L4PROT TCP-F:UAPRSF MLGFI OtherL4OPs RSLT CNT \_\_\_\_\_ \_\_\_\_\_ \_\_\_\_\_ \_\_\_\_\_ fno:0 tcam:B, bank:0, prot:0 Aces **14** 0 0 0 192.168.14.1 - 192.168.14.2 I V 16136 1650 0 0 1 -0x000000000000038 \_\_\_\_ -0

I M 16136 0x1FFF 0 0x00 0x000 255.255.255 - 255.255.255 0xFFFF 0 0 0xF I V 16137 **14** 0 0 0 192.168.14.1 - 192.168.14.2 1648 0 0 1 - ---- - 0x0000000000000000 0 I M 16137 0x1FFF 0 0x00 0x000 255.255.255 - 255.255 - 255.255.255

0xFFFE 0 0 0xF I V 16138 **14** 0 0 0 192.168.14.1 1632 0 0 1 - ----- -- 192.168.14.2 0x0000000000000038 I M 16138 0x1FFF 0 0x00 0x000 255.255.255.255 - 255.255.255.255 0xFFF0 0 0 0xF I V 16139 **14** 0 0 0 192.168.14.1 - 192.168.14.2 1600 0 0 1 -0x000000000000038 \_\_\_\_ \_ Ω I M 16139 0x1FFF 0 0x00 0x000 255.255.255.255 - 255.255.255.255 0xF **14** 0 0 0 192.168.14.1 I V 16140 - 192.168.14.2 - 1 0 1 -0x0000000000000038 \_\_\_\_ -0 Sup2T#show platform software acl capmap tcam B label 14 Shadow Capmap Table Entry For TCAM B \_\_\_\_\_ Output in a RST/INV/CNT format: RST - result value; INV - inverted; CNT - aggregated reference account; CBF - number of free cap bits (one per entry); Free items are not shown \_\_\_\_\_ Index CBF [9] [8] [7] [6] [3] [5] [4] [2] [1] [0] \_\_\_\_\_ \_\_\_\_\_ \_\_\_\_\_ \_\_\_\_ \_\_\_\_\_

149212/0/1FreeFreeFreeFreeFreeFreeFreeFree

Free

여기 일어난 일에 대한 설명이 있다.LOU 레지스터가 꽉 찼기 때문에 더 이상 새 L4Ops를 설치할 수 없으며 capmap 테이블에서 참조할 수 없습니다.이 단계에서는 TCAM에 L4Ops를 확장하여 설치하 려고 합니다.L4Ops를 확장할 수 없는 경우 소프트웨어에서 전체 인터페이스를 지정된 방향으로 전 환합니다.

100% LOU 등록 사용법은 무엇을 의미합니까?L4Op 확장 때문에 TCAM이 빠르게 채워지기 시작합 니다. 확장이 불가능한 L4Ops를 설치하려고 하면 현재 구현으로 전체 인터페이스가 소프트웨어 브 리징을 받습니다.

현재 상태에서는 이러한 상황에서 확장이 불가능한 L4Op를 설치하려고 할 때만 오류가 생성됩니다 .이 예에서는 확장되지 않는 L4Op를 추가하여 인터페이스 VLAN 13에 적용된 현재 ACL a13을 수 정했습니다.

Sup2T(config)#ip access-list extended a13
Sup2T(config-ext-nacl)#permit tcp host 192.168.14.1 host 192.168.14.2 dscp 40

Oct 5 04:50:13.104: %FMCORE-4-RACL\_REDUCED: Interface Vlan13 routed traffic will be software switched in ingress direction. L2 features may not be applied at the interface Oct 5 04:50:13.096: %EARL\_CM-DFC3-5-NOLOU: No free LOU entry available on the EARL Oct 5 04:50:13.096: %EARL\_CM-DFC1-5-NOLOU: No free LOU entry available on the EARL Oct 5 04:50:13.096: %EARL\_CM-DFC4-5-NOLOU: No free LOU entry available on the EARL

Sup2T#show platform hardware acl entry interface vlan 13 security in ip

mls\_if\_index:2000000D dir:0 feature:0 proto:0

pass#0 features

fno:0

tcam:B, bank:0, prot:0 Aces

### Bridge ip any any

## 사례 연구 #3 - L4Ops를 사용한 QoS 프로그래밍

QoS 정책은 L4Ops도 참조할 수 있습니다.이러한 L4Ops는 다른 L4Op와 마찬가지로 설치해야 합 니다.이는 인터페이스별로, QoS 정책에서도, 기본적으로 capmap 테이블과 LOU가 갖는 제한에 의 해 제한된다는 것을 의미합니다.다음과 같은 간단한 방법으로 이를 보여 줍니다.

Sup2T#show ip access-lists a1
Extended IP access list a1
10 permit tcp host 192.168.1.10 host 192.168.2.10 dscp ef

Sup2T#**show class-map a1-class** Class Map match-all a1-class (id 37) Match access-group name a1

Sup2T**#show policy-map a1-policy** Policy Map a1-policy Class a1-class police cir 80000 bc 2500 conform-action transmit

exceed-action drop

이 예에는 192.168.1.10에서 192.168.2.10로의 트래픽과 일치하는 access-list a1을 호출하는 클래 스 맵과 일치하는 정책 맵이 있습니다(EF)로 표시됨). DSCP 값에 대한 매칭은 확장 불가능한 L4Op입니다.이는 LOU 레지스터에 프로그래밍되고 capmap 테이블의 항목을 통해 참조되어야 합 니다.이제 이 정책 맵은 gig3/23에 대한 인바운드로 설치됩니다.

Sup2T#**show run int gig3/23** Building configuration...

Current configuration : 176 bytes ! interface GigabitEthernet3/23 switchport switchport trunk allowed vlan 1-30 switchport mode trunk service-policy input al-policy end

인터페이스에 대한 QoS 프로그래밍을 보려면 다음 명령을 사용합니다.

Sup2T#show platform hardware acl entry interface gig3/23 qos in ip module 3
mls\_if\_index:8096000 dir:0 feature:1 proto:0

fno:0

tcam:A, bank:0, prot:0 Aces

 0x0000E010000D00B
 tcp host 192.168.1.10 host 192.168.2.10 dscp eq 46

 0x0000000000000B
 ip any any

 이 명령에 대해 자세히 설명하면 이 인터페이스에서 사용되는 TCAM 레이블이 표시됩니다.

Sup2T#show platform hardware acl entry interface gig3/23 gos in ip detail module 3
mls\_if\_index:8096000 dir:0 feature:1 proto:0

fno:0

tcam:A, bank:0, prot:0 Aces I V 16238 **2** 0 0 0 192.168.1.10 - 192.168.2.10 - 0 0 1 ------ dscp=46; 0x0000E0100000D00B 0 I M 16238 0x1FFF 0 0x00 0x000 255.255.255 - 255.255.255.255 - 0 0 0xF V 16239 **2** 0 0 0 0.0.0.0 0.0.0.0 Ι 0x000000000080D00B - 0 0 0 -\_\_\_\_ \_ Ω I M 16239 0x1FFF 0 0x00 0x000 0.0.0.0 0.0.0.0 - 0 0 0x0

사용되는 TCAM 레이블은 2입니다. 이제 capmap 테이블을 확인하십시오.

Sup2T#show platform software acl capmap tcam A label 2 module 3 Shadow Capmap Table Entry For TCAM A Output in a RST/INV/CNT format: RST - result value; INV - inverted; CNT - aggregated reference account; CBF - number of free cap bits (one per entry); Free items are not shown \_\_\_\_\_ Index CBF [9] [8] [7] [6] [4] [3] [5] [2] [1] [0] \_\_\_\_\_ \_\_\_\_

| 2    | 8 212/0/1 | Free | Free | Free              |
|------|-----------|------|------|-------------------|
| Free | Free      | Free | Free | Free <b>2/1/1</b> |

**참고:**QoS TCAM의 경우 모듈 번호를 지정해야 합니다.이렇게 하지 않으면 출력이 결과를 생성하지 않습니다.

#### Sup2T#show platform software acl capmap mapping

| L4op_sel value | Reference       |
|----------------|-----------------|
| ============== | ========        |
| 0              | LOUO B register |
| 1              | LOUO A register |
| 2              | LOU1 B register |
| 3              | LOU1 A register |

\*snip\*

LOU 값이 2 포인트인 LOU1, register B. 다음 명령을 사용하여 이 프로그래밍을 확인할 수 있습니 다.

## Sup2T#show platform hardware acl lou

Dumping h/w lou values

| Index  | lou_mux_sel | A_Opcode | A_Value | B_Opcode | B_Value |
|--------|-------------|----------|---------|----------|---------|
|        |             |          |         |          |         |
| 0      | 7           | NEQ      | 0       | NEQ      | 0       |
| 1      | 4           | NEQ      | 0       | NEQ      | 46      |
| 2      | 1           | NEQ      | 0       | NEQ      | 0       |
| *snip* |             |          |         |          |         |

컨피그레이션을 확장합니다.

## Sup2T#show ip access-lists a1

Extended IP access list al
 10 permit tcp host 192.168.1.10 host 192.168.2.10 dscp ef
 20 permit tcp host 192.168.2.11 host 192.168.2.11 dscp ef
 30 permit tcp host 192.168.3.11 host 192.168.3.11 dscp ef
 40 permit tcp host 192.168.4.11 host 192.168.4.11 dscp ef
 50 permit tcp host 192.168.5.11 host 192.168.5.11 dscp ef
 60 permit tcp host 192.168.6.11 host 192.168.6.11 dscp ef
 70 permit tcp host 192.168.7.11 host 192.168.7.11 dscp ef

80 permit tcp host 192.168.8.11 host 192.168.8.11 dscp ef

## Sup2T#**show platform software acl capmap tcam A label 2 module 3** Shadow Capmap Table Entry For TCAM A

Output in a RST/INV/CNT format: RST - result value; INV - inverted; CNT - aggregated reference account;

| CBF - 1<br>Free it | number o<br>tems are | f free cap bit<br>not shown | ts (one per entry) | ;   |     |
|--------------------|----------------------|-----------------------------|--------------------|-----|-----|
|                    |                      |                             |                    |     |     |
| Index              | CBF                  | [9]                         | [8]                | [7] | [6] |
| [5]<br>[0]         |                      | [4]                         | [3]                | [2] | [1] |

\_\_\_\_\_ \_\_\_\_\_

| 2    | 8 212/0/1 | Free | Free | Free              |  |
|------|-----------|------|------|-------------------|--|
| Free | Free      | Free | Free | Free <b>2/1/8</b> |  |

더 이상 항목을 사용하지 않습니다.대신 첫 번째 항목 자체에 대해 집계 참조 카운트가 증가하므로 적합합니다.capmap 테이블 및 LOU 레지스터 관점에서 소스 및 대상에 대한 우려가 없습니다.이렇 게 하면 L4Op 정보가 저장됩니다.모든 ACE에서 동일한 DSCP 값과 일치하므로 해당 DSCP 값에 대해 하나의 항목만 있으면 됩니다.

9개의 서로 다른 DSCP 값을 사용하도록 수정합니다.

# Sup2T#show ip access-lists a1 Extended IP access list a1 10 permit tcp host 192.168.1.10 host 192.168.2.10 dscp af11 20 permit tcp host 192.168.2.11 host 192.168.2.11 dscp af12 30 permit tcp host 192.168.3.11 host 192.168.3.11 dscp af13 40 permit tcp host 192.168.4.11 host 192.168.4.11 dscp af21 50 permit tcp host 192.168.5.11 host 192.168.5.11 dscp af22 60 permit tcp host 192.168.6.11 host 192.168.6.11 dscp af31 80 permit tcp host 192.168.8.11 host 192.168.8.11 dscp af32 90 permit tcp host 192.168.9.11 host 192.168.9.11 dscp af33

capmap 테이블을 보면 가득 찬 것을 알 수 있습니다.

Sup2T#show platform software acl capmap tcam A label 2 module 3 Shadow Capmap Table Entry For TCAM A \_\_\_\_\_ Output in a RST/INV/CNT format: RST - result value; INV - inverted; CNT - aggregated reference account; CBF - number of free cap bits (one per entry); Free items are not shown \_\_\_\_\_ Index CBF [9] [8] [7] [6] [5] [4] [3] [2] [0] [1] \_\_\_\_\_ \_\_\_\_ \_\_\_\_\_ 10/1/1 5/1/1 9/1/1 4/1/1 0 212/0/1 2 8/1/1 7/1/1 6/1/1 3/1/1 2/1/1

확장이 불가능한 L4Op 기반 항목을 다른 항목을 설치하려고 하면 다음과 같이 됩니다.

Sup2T(config-ext-nacl)#permit tcp host 192.168.10.11 host 192.168.10.11 dscp 2
Sup2T(config-ext-nacl)#end

%QM-4-TCAM\_ENTRY: Hardware TCAM entry programming failed for slot 3 intf Gi3/23 dir IN: <CONFIG\_UPDATE\_REQ> TCAM Req Error: FAIL (4): Low TCAM Entries (1) %QM-4-TCAM\_ENTRY: Hardware TCAM entry programming failed for slot 3 intf Gi3/23 dir IN: <CONFIG\_UPDATE\_REQ> TCAM Req Error: FAIL (4): Low TCAM Entries (1) %QM-4-TCAM\_ENTRY: Hardware TCAM entry programming failed for slot 3 intf Gi3/23 dir IN: <CONFIG\_UPDATE\_REQ> TCAM Req Error: FAIL (4): Low TCAM Entries (1) %QM-4-TCAM\_ENTRY: Hardware TCAM Req Error: FAIL (4): Low TCAM Entries (1) %QM-4-TCAM\_ENTRY: Hardware TCAM entry programming failed for slot 3 intf Gi3/23 dir IN: <CONFIG\_UPDATE\_REQ> TCAM Req Error: FAIL (4): Low TCAM Entries (1)
%QM-4-TCAM\_ENTRY: Hardware TCAM entry programming failed for slot 3 intf Gi3/23
dir IN: <CONFIG\_UPDATE\_REQ> TCAM Req Error: FAIL (4): Low TCAM Entries (1)
%FMCORE-6-RACL\_ENABLED: Interface GigabitEthernet3/23 routed traffic is hardware
switched in ingress direction

Oct 20 17:12:54.304: %EARL\_CM-DFC3-5-NOCAPMAP: No free capmap entry available 이제 이 인터페이스의 TCAM을 확인하십시오.

Sup2T#show platform hardware acl entry interface gig3/23 gos in ip module 3

mls\_if\_index:8096000 dir:0 feature:1 proto:0

Couldnt find feature for mls\_if\_index 0x8096000, dir 0 이 인터페이스에 대해 TCAM에 설치된 QoS 기능이 없습니다.

표시에는 L4Ops가 사용되지 않습니다.따라서 L4Ops가 없는 단순 ACL이 있고 일치에 DSCP 값을 설정하면 이에 대해 LOU 레지스터가 사용되지 않습니다.예를 들면 다음과 같습니다.

Sup2T#**show policy-map a1-policy** Policy Map a1-policy Class a1-class

set dscp ef

Sup2T#show class-map a1-class

Class Map match-all al-class (id 37) Match access-group name al

Sup2T#show ip access-lists a1 Extended IP access list a1 10 permit tcp host 192.168.1.1 host 192.168.2.1 이는 인터페이스 gig3/23에 적용됩니다.

Sup2T#show run interface gig3/23
Building configuration...
Current configuration : 176 bytes
!
interface GigabitEthernet3/23
switchport
switchport trunk allowed vlan 1-30
switchport mode trunk
service-policy input al-policy
end

 ${
m Sup2T} \# {
m show platform hardware acl entry interface gig3/23 qos in ip detail module 3$ 

mls\_if\_index:8096000 dir:0 feature:1 proto:0

I INDEX LABEL FS ACOS AS IP SA SRC PORT IP\_DA DST\_PORT F FF L4PROT TCP-F:UAPRSF MLGFI OtherL4OPs RSLT CNT \_\_\_\_\_ \_\_\_\_\_ \_\_\_\_\_ \_\_\_\_\_

fno:0

tcam:A, bank:0, prot:0 Aces **3** 0 0 0 192.168.1.1 I V 16238

192.168.2.1 - 0 0 1 -\_\_\_\_ \_ 0x0000E010005D100B 0 I M 16238 0x1FFF 0 0x00 0x000 255.255.255 - 255.255.255.255 -0000xF I V 16239 **3** 0 0 0 0.0.0.0 -0.0.0.0 - 0 0 0 -\_\_\_\_ \_ 0x000000000080D00B Ω I M 16239 0x1FFF 0 0x00 0x000 0.0.0.0 - 0.0.0.0 - 0 0 0x0

\_

Sup2T#show platform software acl capmap tcam A label 3 module 3 Shadow Capmap Table Entry For TCAM A

\_\_\_\_\_ Output in a RST/INV/CNT format: RST - result value; INV - inverted; CNT - aggregated reference account;

CBF - number of free cap bits (one per entry); Free items are not shown \_\_\_\_\_ Index CBF [9] [8] [7] [6] [5] [4] [3] [2] [1] [0] \_\_\_\_\_ \_\_\_\_ 212/0/1FreeFreeFreeFreeFree 9 212/0/1 3 Free Free Free Free

# 사례 연구 #4 - 이중 스택 ACL로 CAPMAP 소모 발생

이 예에서는 인터페이스가 시작될 때 이러한 오류를 생성하는 IPv4 및 IPv6 ACL을 모두 사용하도록 구성된 인터페이스가 있습니다.

%EARL\_CM-5-NOCAPMAP: No free capmap entry available %FMCORE-4-RACL\_REDUCED: Interface Vlan500 routed traffic will be software switched in ingress direction.

L2 features may not be applied at the interface

그러나 IPv4 ACL만 제거한 다음 동일한 인터페이스로 읽으면 하드웨어 프로그래밍이 성공적으로 완료되고 더 이상 오류가 생성되지 않습니다.

이 예에서는 다음 ACL이 SVI에서 구성됩니다.

Switch#sh ip access-lists INGRESS Extended IP access list INGRESS 10 permit tcp host 1.1.1.1 host 1.1.1.2 range 1 10 20 permit tcp host 1.1.1.3 host 1.1.1.4 range 10 ftp-data 30 permit tcp host 2.1.1.3 host 2.1.1.4 range 30 40 40 permit tcp host 2.1.1.3 host 2.1.1.4 range 85 100 50 permit tcp host 2.1.1.3 host 10.1.1.1 range 222 333 60 permit tcp host 20.5.4.3 host 10.100.100.1 range www 443 70 permit tcp host 200.50.4.3 host 11.11.11.1 range 800 813 80 permit tcp host 200.50.40.30 host 12.12.11.1 range 50 60 90 permit tcp host 13.13.13.3 host 14.14.14.3 range gopher 90 100 permit tcp host 23.23.23.3 host 14.14.10.1 range 123 345 110 permit udp host 123.123.123.1 range 50 60 host 23.23.23.1 range 10 20 120 permit udp host 45.45.43.1 range 1000 1010 host 1.1.1.1 range 50 65 130 permit tcp host 78.78.78.1 range 89 95 host 2.3.4.5 range 1111 1200 140 permit tcp host 5.5.5.50 eq 65000 host 5.4.5.4 150 permit tcp host 5.15.5.150 range 1200 1250 host 1.7.8.4 range 45 65 Switch#show ipv6 access-list DENY-ALL-V6 IPv6 access list DENY-ALL-V6 permit udp FE80::/64 host FF02::66 eq 2000 sequence 10

이전 예에서와 같이 IPv4 ACL에는 9개 이상의 고유한 확장 가능한 L4Ops가 있습니다.IPv4만 구성 된 인터페이스 아래에서는 capmap 테이블을 소진하지 않도록 필요에 따라 확장됩니다.

이중 스택 환경에서 TCAM 하드웨어로 프로그래밍할 때 스위치는 먼저 IPv4 ACL로 시작합니다 .capmap 테이블에 사용 가능한 항목이 충분하지 않은 경우 스위치는 capmap 테이블을 초과하지 않고 채우도록 확장 가능한 L4Ops 중 일부를 확장합니다.이제 테이블에 있는 사용 가능한 항목 수 가 0이 되었습니다. 즉, IPv6 ACL을 프로그래밍하려면 필요한 확장 불가능한 L4Op를 프로그래밍하 는 데 사용할 수 있는 항목이 없습니다.

IPv4 ACL만 제거하면 capmap 테이블의 사용 가능한 항목 수가 증가하며 이제 IPv6 ACL이 하드웨 어에 올바르게 프로그래밍되고 새로 해제된 capmap 항목 중 하나를 사용합니다.IPv4 ACL을 인터 페이스 컨피그레이션에 다시 적용하면 동일한 확장이 다시 발생합니다.이제 IPv6 ACL의 결과로 하 나의 추가 IPv4 엔트리만 확장되며, 이 ACL은 사용 가능한 capmap 값을 모두 사용합니다.모든 L4Ops는 이 ACL에서 확장이 가능하므로 프로그래밍이 성공합니다.

IPv4 ACL을 수동으로 제거하고 추가하여 항목이 하드웨어에서 병합되는 것을 방지하기 위해 이러 한 시나리오에서 TCAM 병합 알고리즘을 변경하는 기능이 향상되었습니다.자세한 내용은 Cisco 버 그 ID <u>CSCuq24924</u>를 참조하십시오.

이러한 기능 향상을 통해 "Fixed-in" 소프트웨어 릴리스는 이제 듀얼 스택 IPv4/v6 ACL 구축과 같은 인스턴스에서 L4Ops를 프로그래밍하는 방식을 변경하는 구성 가능한 옵션을 전역 컨피그레이션에 갖게 됩니다.이는 구성 변경을 수행할 수 있습니다.

Switch(config) #platform hardware acl tcam-exp-logic enable

deny ipv6 any any sequence 20

**참고:**이러한 기능 향상으로 인해 도입된 변경 사항으로 인해 확장 가능한 L4Ops가 평소보다 빠르게 확장되고 확장 결과로 TCAM 사용률이 크게 증가할 수 있습니다.